1. 理工学図書館 HP の上部にある「My Library ヘログイン」をクリックします。

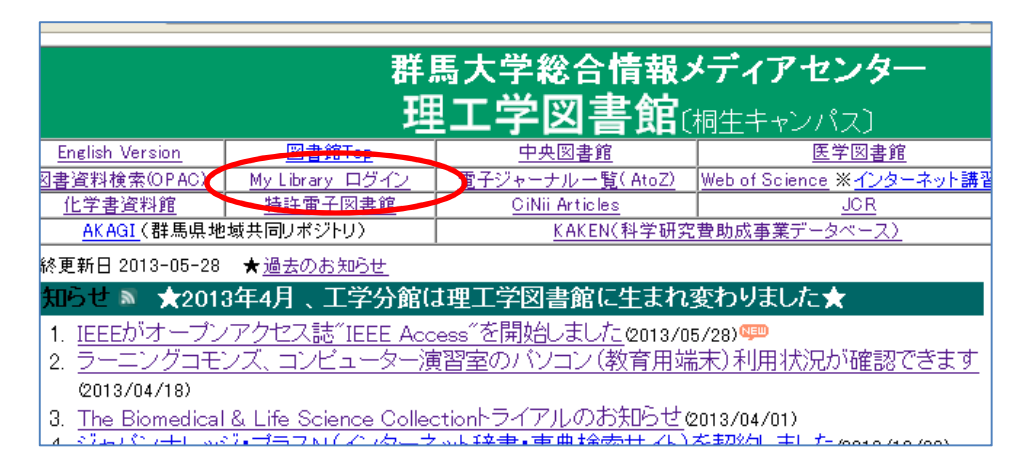

2. 「ユーザー認証画面」が表示されたら、全学認証アカウントでログインします。

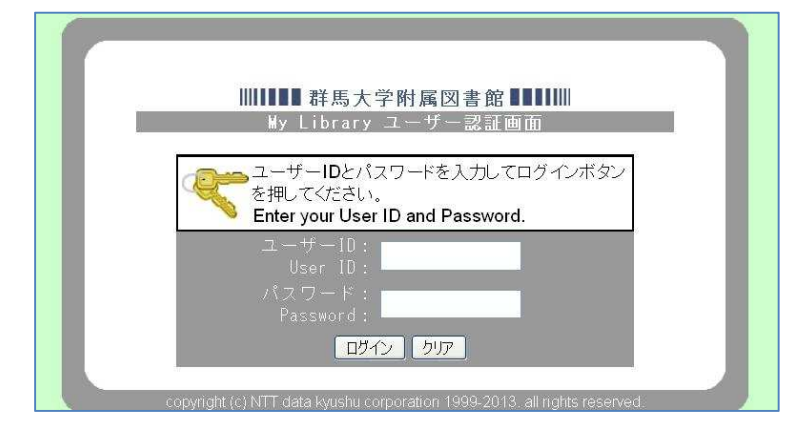

3. 画面左メニュー「学生希望図書購入依頼」の「確認/リクエストする」をクリックします。

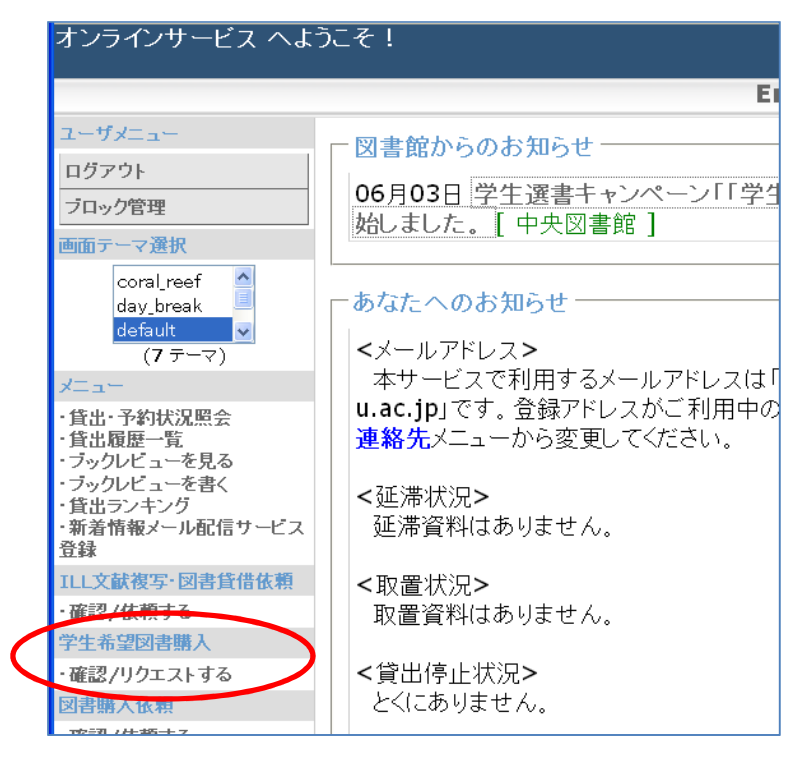

4. 「希望図書購入依頼一覧」が表示されたら、画面右上の「新規依頼」ボタンをクリックします。

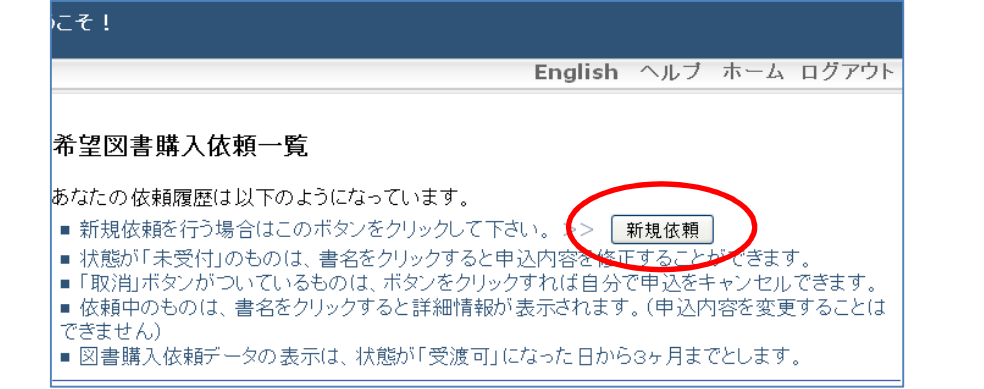

5. 必要事項を入力し、「入力内容確認」ボタンをクリックします。

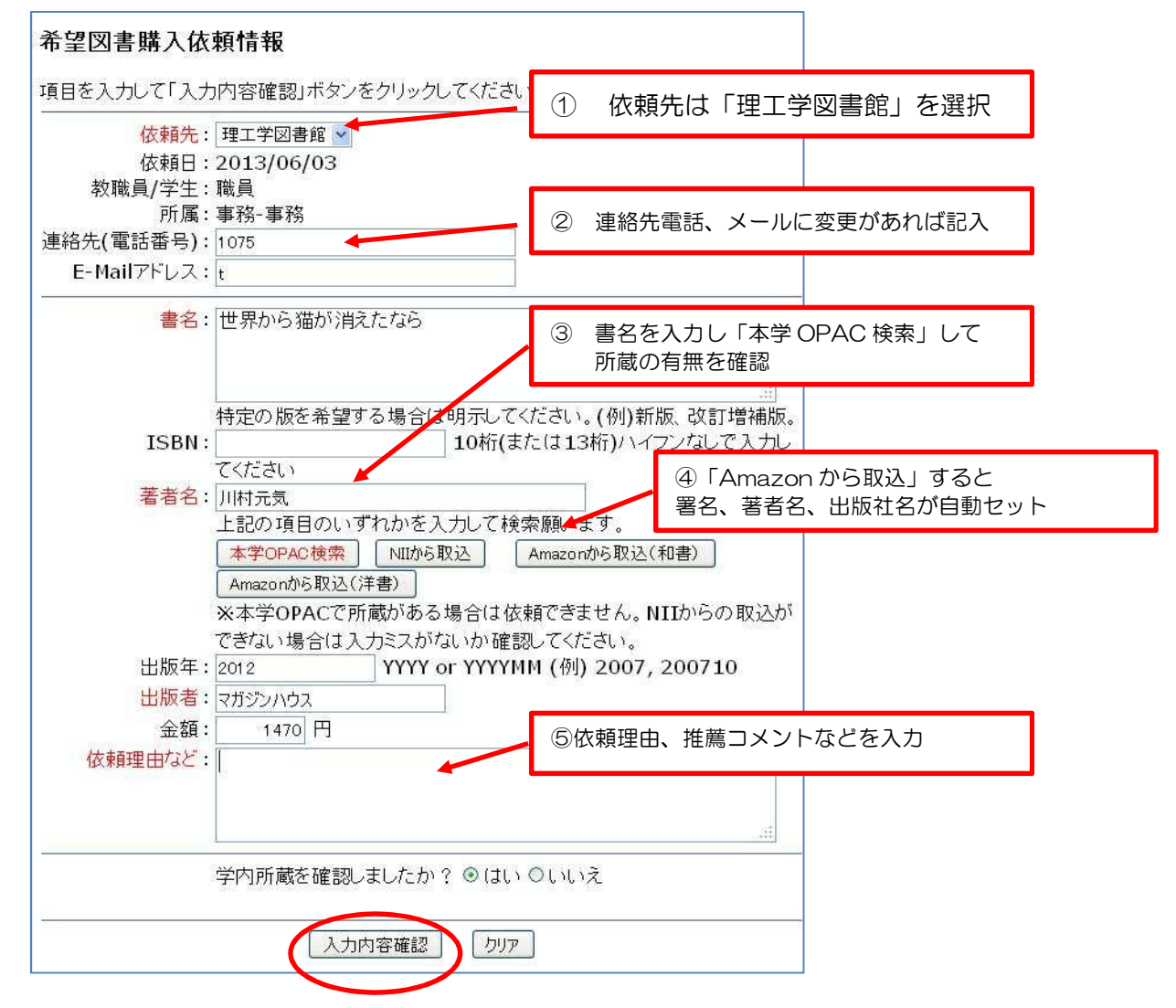

- ・書名、ISBN、著者名、出版年、出版社、金額はわかる範囲で記入してください。 赤字は必須入力になりますので、わからない場合は「不明」と入力してください。
- 「学内所蔵を確認しましたか?」・・・学内所蔵がないことを確認後、「はい」を選択してください。

6. 「希望図書購入依頼確認」画面を確認し、間違いがなければ「依頼を行う」ボタンをクリック します。修正する場合は「入力画面に戻る」ボタンをクリックします。

7. 「希望図書購入依頼確認」画面を確認し、間違いがなければ「依頼を行う」ボタンをクリック します。修正する場合は「入力画面に戻る」ボタンをクリックします。

| ユーザメニュー                        |                                 |  |  |  |
|--------------------------------|---------------------------------|--|--|--|
| ログアウト                          | 以下の番号で登録されました。                  |  |  |  |
| ブロック管理                         |                                 |  |  |  |
| 画面テーマ選択                        | 0000000586                      |  |  |  |
| coral_reef day_break default 🗸 | 一覧に戻る場合はこのボタンをクリックしてください。 一覧に戻る |  |  |  |
| (7 テーマ)<br>メニュー                | 続けて依頼する >> 依頼する                 |  |  |  |

8. リクエストをキャンセルしたいときは

|                               | 未受付の依頼は以下の通りです。(申込みの取消が可能です) |       |              |                |  |  |
|-------------------------------|------------------------------|-------|--------------|----------------|--|--|
|                               | ✓ 書名 / 著者名                   | 状態    | 整理番号         | 依頼日            |  |  |
|                               |                              | 依頼理由な | <u>بر</u>    |                |  |  |
|                               | ☑世界から猫が消えたなら / 川村元気          | 未受付   | 00000000     | 05862013/06/03 |  |  |
|                               |                              | テスト人力 |              |                |  |  |
| 申し込みを取り消す 取り消しするものをチェックしてください |                              |       |              |                |  |  |
|                               | 購入依頼受付中は以下の通りです。             |       |              |                |  |  |
|                               | 書名/著者名                       |       | 状態<br>依頼理由なる | 整理番号 依頼日<br>ビ  |  |  |
|                               | 依頼はありません。                    |       | -            |                |  |  |

状態が「未受付」の依頼はキャンセルできます。

誤って依頼した場合には、書名の左にあるボックスにチェックを入れ、

「申し込みを取り消す」ボタンをクリックします。

「本当に取消しますか?」と確認画面が出るので、「OK」をクリックすると、 依頼がキャンセルされます。

なお、「購入依頼受付中」の依頼は自身でのキャンセルができません。 キャンセルしたい場合は、図書館まで連絡してください。

| :                            |
|------------------------------|
| お問い合わせ:理工学図書館                |
| TEL: 0277-30-1075            |
| E-mail :st@lib.gunma-u.ac.jp |
|                              |